## To download Enniskillen Model Primary School App

Here's what to do:

- On an iphone
  - Go to App store search for Enniskillen Model Primary School
  - Select the app showing the school crest and download
  - When asked for a password type in 11111 (5 number 1)
  - Select the class/classes that your child/children are in. You will then receive any notifications relevant to your class.
  - On an Android phone
    - Go to Play Store search for Enniskillen Model Primary School
    - Select the app showing the school crest and download
    - When asked for a password type in 11111 (5 number 1)
    - Select the class/classes that your child/children are in . You will then receive any notifications relevant to your class.

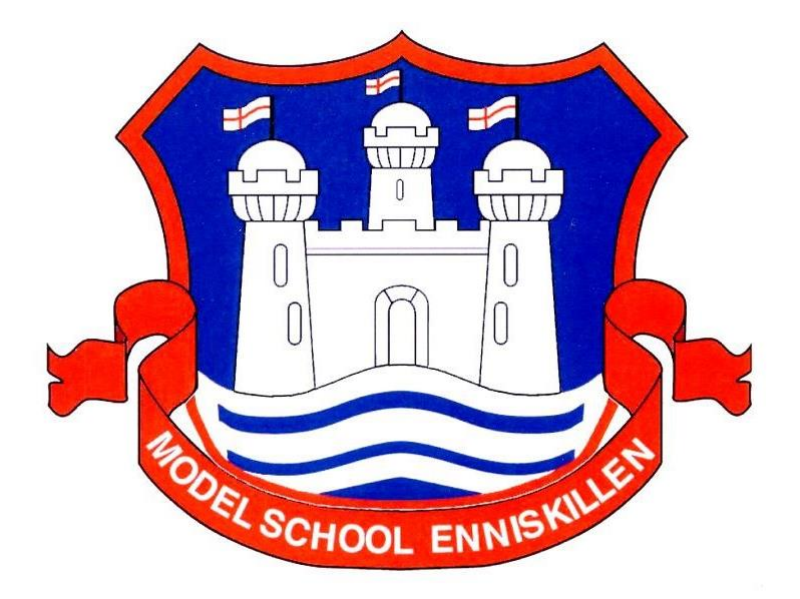

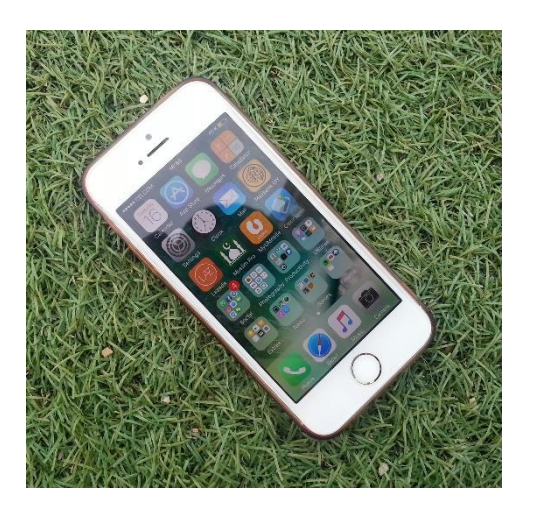